×

# R0764 - Relatório de Contas Canceladas ou Retificadas

O objetivo dessa funcionalidade é gerar o relatório com as contas canceladas ou retificadas para a fiscalização. Esse relatório exibe os valores anteriores das contas retificadas, correspondentes ao período informado, no caso de haver mais de uma retificação para uma mesma conta. A funcionalidade pode ser acessada via **Menu de Sistema**, através do caminho: **GSAN > Relatório > Faturamento > R0764 - Relatório de Contas Canceladas ou Retificadas**.

Feito isso, o sistema visualiza a tela de filtro a seguir:

#### Observação

Informamos que os dados exibidos nas telas a seguir são fictícios, e não retratam informações de clientes.

Last update: 20/04/2018 ajuda:relatorios:r0764\_-\_relatorio\_contas\_canceladas\_ou\_retificadas https://www.gsan.com.br/doku.php?id=ajuda:relatorios:r0764\_-\_relatorio\_contas\_canceladas\_ou\_retificadas 12:48

|                                                   | ② Gsan -> Relatorios -> Faturamento -> R0764 - Relatorio Contas Canceladas ou Retificadas                             |  |  |  |
|---------------------------------------------------|----------------------------------------------------------------------------------------------------|--|--|--|
| Gerar Relatório de                                | e Contas Canceladas ou Retificadas                                                                                    |  |  |  |
| Para Gerar o relatório , informe os dados abaixo: |                                                                                                    |  |  |  |
| Mês/Ano de Referência:*                           | 12/2017 mm/aaaa                                                                                                    |  |  |  |
| Tipo da Conta:*                                   | Canceladas   Retificadas                                                                                              |  |  |  |
| Tipo de Relatório:*                               | ANALITICO                                                                                                    |  |  |  |
| Ordenação Por:*                                   | DATA                                                                                                    |  |  |  |
| Período:                                          | a (dd/mm/aaaa)                                                                                                    |  |  |  |
| Grupo:                                            | ▼                                                                                                    |  |  |  |
| Gerência Regional:                                |                                                                                                    |  |  |  |
| Unidade Negócio:                                  | ▼                                                                                                    |  |  |  |
|                                                   |                                                                                                    |  |  |  |
| Localidade:                                       | 8                                                                                                    |  |  |  |
| Motivo:                                           | ALTERACAO DE CATEGORIA<br>ALTERACAO DE VENCIMENTO<br>ALTERACAO DO NUMERO DE ECONOMIAS<br>CAN.MULTA,ATUALIZ.,MORA,ARR. |  |  |  |
| Categoria:                                        | COMERCIAL<br>INDUSTRIAL<br>PUBLICO<br>RESIDENCIAL V                                                                   |  |  |  |
| Perfil do Imóvel:                                 | ANTIGO CORPORATIVO<br>CANCEL/INEXISTENTE<br>CLIENTE COORPORATIVO<br>CONISA                                            |  |  |  |
| Esfera de Poder:                                  | CAERN<br>ESTADUAL<br>FEDERAL<br>MUNICIPAL                                                                             |  |  |  |
| Responsável:                                      |                                                                                                    |  |  |  |
| Malana                                            | A                                                                                                    |  |  |  |
| Valor a partir:                                   |                                                                                                    |  |  |  |
| Limpar Cancelar                                   | Gerar                                                                                                    |  |  |  |
|                                                   | Versão: Corretiva (Online) 23/02/2018 - 8-51-08                                                                       |  |  |  |

No campo obrigatório Mês/Ano de Referência, informe, no formato MM\AAAA, o mês e o ano de

31/08/2025 17:34

referência das contas que serão visualizadas. Durante esse período, o faturamento das contas precisa estar fechado. No campo **Tipo da Conta** informe obrigatoriamente o tipo de conta que será visualizado em relatório, entre **Canceladas** e **Retificadas**. Tanto no caso de relatório de contas retificadas ou canceladas, o motivo do cancelamento ou da retificação constará no *lay-out* do relatório. Ao escolher o **Tipo da Conta**, os motivos do campo **Motivo** são alterados.

No campo **Tipo de Relatório**, selecione, obrigatoriamente, o tipo de relatório entre **Analítico** e **Sintético**. Caso selecione o tipo **Analítico**, um novo campo obrigatório é inserido para preenchimento: **Ordenação Por**. Neste, informe obrigatoriamente a opção de ordenação para o relatório analítico: por inscrição, como da forma atual, ou por data de cancelamento/retificação. Caso selecione a ordenação por **Data**, é habilitado o campo **Período**, no qual será necessário informar, no formato DD/MM/AAAA, a data de cancelamento/retificação.

**Atenção**: no campo **Período**, quando a data inicial for informada, deve-se replicar o mesmo valor na data final (caso não esteja preenchida ou esteja preenchida com o mesmo valor, permitindo alteração para valor *maior* que a inicial. Quando a data inicial for limpa, a data final também deve ser limpa).

Após informar os campos obrigatórios, preencha os demais campos que julgar necessários (para

detalhes sobre o preenchimento dos campos clique **aqui**). Em seguida, clique no botão Gerar para que o sistema gere o relatório de contas canceladas ou retificadas para a fiscalização, conforme os parâmetros informados.

Antes, porém, o sistema efetua algumas validações:

- 1. Nenhum registro encontrado:
  - 1. Caso a busca não retorne nenhum registro, o sistema exibe a mensagem **A pesquisa não retornou nenhum resultado** e retorna para o passo 1 do fluxo principal.
- 2. Validar mês/ano de referência:
  - 1. Caso o mês/ano de referência esteja inválido, o sistema exibe a mensagem **Mês/Ano de referência inválido** e retorna para o passo correspondente no fluxo principal.
- 3. Verificar existência da localidade:
  - Caso o código da localidade informada não exista na tabela LOCALIDADE com indicador de uso igual a ativo, o sistema exibe a mensagem Localidade inexistente e retorna para o passo correspondente no fluxo principal.
- 4. Validar data:
  - 1. Caso a data esteja inválida, o sistema exibe a mensagem **Data de Canc./Ret. inválida** e retorna para o passo correspondente no fluxo principal.
- 5. Validar data final:
  - Caso a data final informada seja menor que a data inicial informada, o sistema exibe a mensagem Data Final de Canc./Ret. deve ser maior ou igual à Data Inicial de Canc./Ret. e retorna para o passo correspondente no fluxo principal.

### Modelo R0764 - Relatório de Contas Canceladas ou Retificadas - Sintético

|          |                | Relatório de Contas Canceladas Sintético       20/04         Mês/Ano Referência: 10/2017       09.0 |                           |                                                                       |                     |                        |  |
|----------|----------------|----------------------------------------------------------------------------------------------------|---------------------------|-----------------------------------------------------------------------|---------------------|------------------------|--|
| Ger      | ência Regional | Unidade de Negócio                                                                                  | Localidade                | Referência Conta                                                      | Quantidad<br>Contas | e Valor<br>Cancelament |  |
| REGIONAL | AGRESTE TRAIRI | 51 - UNID. DE RECEITA DE SAO JOSE                                                                   | - ESC P DE NIZIA FLORESTA | 10/2017                                                               | 1                   | 7                      |  |
|          |                |                                                                                                    |                           | Total 2017:                                                           | 1                   | 71                     |  |
|          |                |                                                                                                    |                           | Total Localidade:                                                     | 1                   | 7                      |  |
|          |                |                                                                                                    |                           |                                                                       |                     |                        |  |
|          |                |                                                                                                    |                           | Total Unidade de Negócio:                                             | 1                   | 7                      |  |
|          |                |                                                                                                    |                           | Total Unidade de Negócio:<br>Total Gerência Regional:                 | 1                   | 7                      |  |
|          |                |                                                                                                    |                           | Total Unidade de Negócio:<br>Total Gerência Regional:<br>Total Geral: | 1<br>1<br>1         | 7<br>7<br>7            |  |

# Modelo R0764 - Relatório de Contas Canceladas ou Retificadas - Analítico

|                     | Relatório de Contas Canceladas Analítico           Gerência Regional: 5         REGIONAL AGRESTE TRAIRI           Unidade de Negócio: 51 - UNID. DE RECEITA DE SAO JOSE DE         Mês/Ano Referência: 10/2017           Localidade: 543         ESC P DE NIZIA FLORESTA |                      |           |                      |            | PAG 1/1<br>20/04/2018<br>09.03.04<br>R0764 |               |          |                               |                       |       |
|---------------------|----------------------------------------------------------------------------------------------------|----------------------|-----------|----------------------|------------|--------------------------------------------|---------------|----------|-------------------------------|-----------------------|-------|
| Data de<br>ancelam. | Resp.                                                                                                    | Inscrição            | Matrícula |                      | Endered    | ço                                         |               | Referên. | Motivo                        | Valor<br>Cancelamento | R.A.  |
| /10/2017            | 002568                                                                                                    | 543.001.165.0088.000 | 663516.4  | PRACA JOSE DE ARAUJO | - NUMERO - | - LANCHONETE                               | NISIA FLRESTA | 10/2017  | 46-CONTA DO INQUILINO         | 77,72                 | 41201 |
|                     |                                                                                                    |                      |           |                      |            |                                            |               |          | Quantidade Ano 2017:          | 1                     |       |
|                     |                                                                                                    |                      |           |                      |            |                                            |               |          | Cancelado Ano 2017:           | 77,72                 |       |
|                     |                                                                                                    |                      |           |                      |            |                                            |               |          | Quantidade                    | 1                     |       |
|                     |                                                                                                    |                      |           |                      |            |                                            |               |          | Total Cancelado               | 77,72                 |       |
|                     |                                                                                                    |                      |           |                      |            |                                            |               |          | Quantidade Unidade Negócio    | 1                     |       |
|                     |                                                                                                    |                      |           |                      |            |                                            |               | To       | tal Cancelado Unidade Negócio | 77,72                 |       |
|                     |                                                                                                    |                      |           |                      |            |                                            |               |          | Quantidade Gerência Regional  | 1                     |       |
|                     |                                                                                                    |                      |           |                      |            |                                            |               | Tota     | l Cancelado Gerência Regional | 77,72                 |       |
|                     |                                                                                                    |                      |           |                      |            |                                            |               |          | Quantidade Total do Ano 2017  | 1                     |       |
|                     |                                                                                                    |                      |           |                      |            |                                            |               |          |                               | 77 70                 |       |

### **Preenchimento dos Campos**

| Campo                    | Preenchimento dos Campos                                                                                                    |
|--------------------------|----------------------------------------------------------------------------------------------------|
| Mês/Ano de<br>Referência | Campo obrigatório. Informe, no formato MM\AAAA, o mês e o ano de referência<br>das contas que serão visualizadas. Durante esse período, o faturamento das<br>contas precisa estar fechado. |

| Campo                | Preenchimento dos Campos                                                                                                    |
|----------------------|----------------------------------------------------------------------------------------------------|
| Tipo da Conta        | Campo obrigatório. Informe o tipo de conta que será visualizado em relatório,<br>entre <b>Canceladas</b> e <b>Retificadas</b> . Tanto no caso de relatório de contas<br>retificadas ou canceladas, o motivo do cancelamento ou da retificação constará<br>no lay-out do relatório.                                                                                                    |
| Tipo de Relatório    | Campo obrigatório. Selecione o tipo de relatório entre <b>Analítico</b> e <b>Sintético</b> .                                                                                                    |
| Ordenação Por        | Campo obrigatório, habilitado para a opção de relatório <b>Analítico</b> . Informe a<br>opção de ordenação para o relatório analítico: por <b>Inscrição</b> , como da forma<br>atual, ou por <b>Data de cancelamento/retificação</b> . Caso selecione a ordenação<br>por <b>Data</b> , é habilitado o campo <b>Período</b> , no qual será necessário informar, no<br>formato DD/MM/AAAA, a data de cancelamento/retificação |
| Período              | Campo habilitado para a opção <b>Data</b> , do campo <b>Ordenação Por</b> , habilitado para<br>a opção de relatório <b>Analítico</b> . Informe, no formato DD/MM/AAAA, a data de                                                                                                    |
|                      | cancelamento ou retificação das contas do relatório, ou clique no botão 🧰, para<br>selecionar uma data desejada <b>AQUI</b> .                                                                                                    |
| Grupo                | Selecione, das opções disponibilizadas pelo sistema, o grupo de faturamento das contas.                                                                                                    |
| Gerência<br>Regional | Selecione, das opções disponibilizadas pelo sistema, a gerência regional dos<br>imóveis vinculados às contas.                                                                                                    |
| Unidade Negócio      | Selecione, das opções disponibilizadas pelo sistema, a unidade de negócio dos<br>imóveis vinculados às contas.                                                                                                    |
| Localidade           | Informe o código da localidade com até três dígitos ou clique em para selecionar a localidade desejada AQUI. O nome da localidade será exibido ao lado do campo. Para apagar o conteúdo do campo, clique em ao lado do campo de exibição.                                                                                                    |
| Motivo               | Informe o motivo do cancelamento ou retificação, pressionando a tecla <b>Ctrl</b> para selecionar mais de uma opção.                                                                                                    |
| Categoria            | Informe a categoria do imóvel, pressionando a tecla <b>Ctrl</b> para selecionar mais de<br>uma opção.                                                                                                    |
| Perfil do Imóvel     | Informe o perfil do imóvel, pressionando a tecla <b>Ctrl</b> para selecionar mais de<br>uma opção.                                                                                                    |
| Esfera de Poder      | Informe a esfera de poder do imóvel, pressionando a tecla <b>Ctrl</b> para selecionar mais de uma opção                                                                                                    |
| Responsável          | Informe o usuário responsável com até seis dígitos ou clique em para selecionar o responsável desejado <b>AQUI</b> . O nome do responsável será exibido ao lado do campo. Para apagar o conteúdo do campo, clique em ao lado do campo de exibição.                                                                                                    |
| Valor a partir       | Informe por extenso o valor a partir do qual as contas serão visualizadas no relatório.                                                                                                    |

## Funcionalidade dos Botões

| Botão | Descrição da Funcionalidade                                                                             |
|-------|----------------------------------------------------------------------------------------------------|
| R     | Ao clicar neste botão, o sistema realiza uma consulta do campo desejado na base de<br>dados do sistema. |

| Botão    | Descrição da Funcionalidade                                                                                                    |
|----------|----------------------------------------------------------------------------------------------------|
| ۲        | Ao clicar neste botão, o sistema apaga o conteúdo do campo em exibição.                                                          |
| Ξ        | Utilize este botão para selecionar uma data no calendário, no formado DD/MM/AAAA (dia, mês, ano), como demonstrado <b>aqui</b> . |
| Limpar   | Ao clicar neste botão, o sistema limpa o conteúdo de todos os campos da tela.                                                    |
| Cancelar | Ao clicar neste botão, o sistema cancela a operação e retorna para a tela do menu principal.                                     |
| Gerar    | Ao clicar neste botão, o sistema gera o relatório de contas canceladas ou retificadas para a fiscalização.                       |

### Referências

#### Gerar Relatório de Contas Canceladas ou Retificadas

### **Termos Principais**

#### **Relatórios**

Clique aqui para retornar ao Menu Principal do GSAN

×

From: https://www.gsan.com.br/ - Base de Conhecimento de Gestão Comercial de Saneamento

Permanent link: https://www.gsan.com.br/doku.php?id=ajuda:relatorios:r0764\_-\_relatorio\_contas\_canceladas\_ou\_retificadas Last update: 20/04/2018 12:48

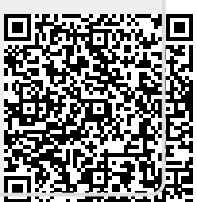